## 印表管理子系統

## 智慧 801 - (2.43 版)

印表管理結合公用電腦使用管理,可讓管理單位提供印表服務時在管理上更方便且更輕鬆。 為因應使用單位不同的需求,本子系統在2.43版新增了點數、手動設定。(原本只有自動功能)

自動:讀者在使用列印時,會直接列印出來,然後會在管理端看到印表點數與記錄。

| ANNA 2005 (2015)                                                                                                    | [] 目書館共用電腦智慧管理系統 - (列印記錄查錄)                                                                                                    |                                                            |                                 |         |         |                                              |          | ○ (第350) - (2) (第350 - 学校省集事件を設置準約書、(該者使用資源設定作業)<br>(約40%) (2) (約40%) (2)(10) (10)(2) (10)(2) (10)(2)(10)(10)(10)(10)(10)(10)(10)(10)(10)(10                                                                                                    |         |         |  |
|----------------------------------------------------------------------------------------------------|----------------------------------------------------------------------------------------------------|------------------------------------------------------------|---------------------------------|---------|---------|----------------------------------------------|----------|----------------------------------------------------------------------------------------------------|---------|---------|--|
| 2 2 2 2 2 2 2 2 2 2 2 2 2 2 2 2 2 2 2                                                                                                    | · 建棉状態 卡片設定 記錄直測 漫程設定 系統調明 版本就明 諸會把 用 諸會把 用 是 和 諸會把 用 是 和 之子 和 指 音 世界 用 是 和 之子 和 目 音 世界 用 是 和 之子 和 目 音 世界 用 是 和 之子 和 目 音 世界 用 是 和 之子 和 目 音 世界 用 是 和 之子 和 目 音 世界 用 是 和 之子 和 目 音 世界 用 是 和 之子 和 目 音 世界 用 是 和 之子 和 目 音 世界 用 是 和 之子 和 目 音 世界 用 是 和 之子 和 目 音 世界 用 是 和 之子 和 目 音 世界 用 是 和 之子 和 目 音 世界 用 是 和 之子 和 目 音 世界 用 是 和 |                                                            |                                 |         |         |                                              |          |                                                                                                    |         |         |  |
| a the state of the state of the | 姓名                                                                                                    | 電腦名稱                                                       | 列印檔名 #                          | 頃敷      | 列印結果    | 列印時間                                         |          |                                                                                                    |         |         |  |
| and a second second sec | DSER-1                                                                                                    | 容服液                                                        | 卡通人物                            |         | 1 完成    | 2004/6/21 上午 11:37 47                        |          |                                                                                                    |         |         |  |
| No. Contraction of the second second s                                                                                                    | USER-1                                                                                                    | 名版項                                                        | 夫女園111                          | +       | 1. 元家   | 2004/6/21 上午 11:37/28                        |          |                                                                                                    |         |         |  |
|                                                                                                    | 100220-1                                                                                                    | 谷原川県 友記 滑い                                                 | (大正は他)<br>朝内部(約)(1)日)(中学、12)(2) | _       | 1 70.8% | 2004021 LT 113113<br>2004621 F# 112005       |          |                                                                                                    |         |         |  |
|                                                                                                    | USER-1                                                                                                    | 容影漫                                                        | 長史課作業 記事本                       |         | 1 完成    | 20046/21 上午 11 29 55                         |          |                                                                                                    |         |         |  |
|                                                                                                    | USER-1                                                                                                    | 客服/撤                                                       | <b>教学課作業・記事本</b>                |         | 1 完成    | 2004/6/21 上午 11:28:34                        |          |                                                                                                    |         |         |  |
|                                                                                                    | USER-1                                                                                                    | 客服液                                                        | 國文課作業·記事本                       |         | 1 完成    | 2004/6/21 上午 11:28:26                        |          |                                                                                                    | a       | - #L#L  |  |
|                                                                                                    | USER-1                                                                                                    | 客服機                                                        | 社會課作業 · 記事本                     |         | 1 完成    | 2004/5/21 上午 11:27:42                        |          |                                                                                                    | () 半寸   | () 新勤   |  |
|                                                                                                    | USER-1                                                                                                    | 名紙/度<br>友祖/紛                                               | 和理課作業·記争卒<br>創品理作業 印度士          | 24      | 1 元政    | 20046/21 上十 11:27:34<br>20046/21 上午 11:27:34 |          |                                                                                                    | 4 - 244 | WHERE A |  |
|                                                                                                    |                                                                                                    | Tores, Alling 204041-26, 17444 A 1 2787 T040371 T. 1131 74 |                                 |         |         |                                              |          | SA THE REPORT OF THE PARTY OF AN ALL THE PARTY OF THE PARTY OF THE PAR |         |         |  |
|                                                                                                    | 11.1                                                                                                    | 7.07.044                                                   | Tilde IA B                      |         |         | T 10- 100                                    |          |                                                                                                    |         |         |  |
|                                                                                                    | 84                                                                                                    | 国際名種                                                       | 她陌名                             | 親日前     | 姚頫县     | (하는)[558]                                    |          | 1                                                                                                    | 1       |         |  |
| · THERE IN AND LEVEL AND A STORE AND A STORE                                                                                                    |                                                                                                    | DID MIT                                                    | 71108                           | 100,000 | 2311820 | 111-100                                      |          | 啓用奮時館間 Y ▲                                                                                                    |         |         |  |
|                                                                                                    | INTR. (                                                                                                    | 変換法                                                        | - 法通过期                          |         | 1 25    | 200 <i>460</i> 1 F# 11-77- <b>/</b>          |          | 北許使用線開置分鐘數 6                                                                                                    | 当日四     | 「刀官員」   |  |
| <u> </u>                                                                                                    | OODL 1                                                                                                    | Dates                                                      | 1702/112                        |         | 1 7284  | 7004001 T   112/0                            |          | 21002004(1910: 9 (DB) C (DB) C (DB)                                                                                                    |         | クリトビ    |  |
|                                                                                                    | 1000 1                                                                                                    | 812.77                                                     | 主行[11]                          |         | 1 20    | 2006/01 1/4 10/2/2                           |          |                                                                                                    |         |         |  |
|                                                                                                    |                                                                                                    |                                                            |                                 |         |         |                                              |          |                                                                                                    |         |         |  |
|                                                                                                    |                                                                                                    |                                                            |                                 |         |         |                                              |          |                                                                                                    |         |         |  |
|                                                                                                    |                                                                                                    |                                                            |                                 |         |         |                                              |          |                                                                                                    |         |         |  |
|                                                                                                    |                                                                                                    |                                                            |                                 |         |         |                                              | 🐮 .08544 |                                                                                                    |         |         |  |
| 3/2001 0.0 0 目前の目的に、 ● AN ● CENTRO NH1 ● CENTRO NH1                                                                                                    |                                                                                                    |                                                            |                                 |         |         |                                              |          |                                                                                                    | 章       | 8 ****  |  |

手動:1.當設定為手動時,使用者在列印文件時,系統會一律先暫停列印,需經過管理者同意列印。
 2.如果使用端有人列印資料,則在管理端會看到該使用端的背景顏色由灰色變成黃色。
 3.要針對黃色背景色的使用端,做列印或取消印列的動作,可在該使用端圖示上點一下,使其
 變成綠色背景。

4.管理者可在「**顯示列印清單**」對每份文件選列印或不列印。

| 🐻 教芸201 - 公共委員場商委記名理示領 - (後後秋島)                                                                                                    |                                      | 管 管括565、學校收量即時登記管理系統(国績収集)                                                                                                    |  |
|----------------------------------------------------------------------------------------------------|--------------------------------------|----------------------------------------------------------------------------------------------------|--|
| (1) 新林林 医纤维管 科学部 新闻的名 不可能的 的生物可                                                                                                    | 🕐 教法515 - 使新奇性描述的变化变得系统 - (決測故事) 👘 🐼 | ANALY ENTRY NAMES AND AND AND AND                                                                                                    |  |
|                                                                                                    | ANAN LAND NAME NAME NAMES OF SAMES   |                                                                                                    |  |
| Image: set of the set of the set of th |                                      | TERRET<br>TERRET<br>LAUGO DILING OF PROFESSION<br>AUGO DILING OF PROFESSION<br>AUGO DILING OF PROFESSION<br>AUGO DILING OF PROFESSION<br>AUGO DILING OF PROFESSION<br>AUGO DILING OF PROFESSION<br>AUGO DILING OF AUGO DILING<br>AUGO DILING OF AUGO DILING<br>AUGO DILING AUGO DILING<br>AUGO DILING AUGO DILING<br>AUGO DILING AUGO DILING<br>AUGO DILING AUGO DILING<br>AUGO DILING AUGO DILING<br>AUGO DILING AUGO DILING<br>AUGO DILING<br>AUGO DILING<br>AUGO DILING AUGO DILING<br>AUGO DILING<br>AUG |  |
| m 0 * K H ante                                                                                                    |                                      |                                                                                                    |  |

點數:1. 使用者在列印時會自動扣除點數餘額,管理者可以做點數餘額的查詢與調整。
2. 使用「點數」設定,當使用者餘額不足時將無法進行列印。

| 😰 智慧365 - 學校電腦環時登記管理系統 - [連線軟飾]                                                                                                    |                                                                                          |
|----------------------------------------------------------------------------------------------------|------------------------------------------------------------------------------------------|
| insens lesvis sevens intere sintly seven                                                                                                    |                                                                                          |
| (10)10(1)2年1<br>第2,2,0(1)5年30(1)<br>第2,2,0(1)5年30(1)<br>第3,2,0(1)5年30(1)<br>第3,2,0(1)5年30(1)<br>第3,2,0(1)5年30(1)<br>第3,2,0(1)5年30(1)<br>第3,2,0(1)5年30(1)5年30(1)<br>第3,2,0(1)5年30(1)5年30(1)<br>第3,2,0(1)5年30(1)5年30(1)<br>第3,2,0(1)5年30(1)5年30(1)<br>第3,2,0(1)5年30(1)5年30(1)<br>第3,2,0(1)5年30(1)5年30(1)<br>第3,2,0(1)5年30(1)5年30(1)<br>第3,2,0(1)5年30(1)5年30(1)<br>第3,2,0(1)5年30(1)5年30(1)<br>第3,2,0(1)5年30(1)5<br>第3,2,0(1)5年30(1)5<br>第3,2,0(1)5<br>第3,2,0(1)5<br>53,2,0(1)5<br>53,2,0(1)5<br>53 | 4pth         h1234         h247:         press           39382                           |
| A A A A A A A A A A A A A A A A A A A                                                                                                    | 1843-1959 1995-1995-1995-1995-1995-1995-1995                                             |
| · 林康帝司                                                                                                    | 100 mm to 100                                                                            |
| 人為該股 <sup>份 例</sup>                                                                                                    |                                                                                          |
|                                                                                                    | 総合法法に<br>総合に対応<br>をの合いた<br>をの合いた<br>の合いた<br>の合いた<br>の合いた<br>の合いた<br>の合いた<br>の合いた<br>の合いた |
| 9<br>全観 -                                                                                                    |                                                                                          |
| Anna Anna ann ann Ian Ian Ian Ian Ian 1990 an 1990 an 1990 an 1990 an 1990 an 1990 an 1990 an 1990 an 1990 an 1                                                                                                    | 2 1 4 11 20 1 1 1 1 1 1 1 1 1 1 1 1 1 1 1 1 1                                            |
| 11 智慧平台                                                                                                    | <b>六</b> 科技股份有限公司                                                                        |
| $\mathbf{I}_{NTELLIGENT} \; \mathbf{E}_{N}$                                                                                                    | KTENSION ${f T}$ ECHNOLOGY, LTD.                                                         |
| 地址:臺北市 108 萬華區德昌街 257 號 1                                                                                                    | 樓 TEL:886-2-2337-9371 FAX:886-2-2337-9470                                                |
| 網址: <u>www.pc-smart.com</u> .                                                                                                    | tw 電子郵件:pc.smart@msa.hinet.net                                                           |